## Chromebook で ZOOM を利用する

1 Chromebookを開き、立ち上げる。(画面を開くと自動で電源が入ります)

- 2 画面右下の扇形のマーク(Wi-Fi 接続) 🔻 を確認する。
- 3 画面下部から、上にスワイプ(指で画面をなぞる)して、ランチャーの画面を開く。
- 4 Zoom のアイコンを 😋 タップして、Zoom のアプリを開きます。
- 5 下の写真の画面になるので、ミーティング ID、自分の名前を入力します。

| Iom                              | - ×                                                                                |
|----------------------------------|------------------------------------------------------------------------------------|
| Join a meeting Sign In           | *<br>①ミーティング ID(3 桁 3 桁 4 桁)<br>の数字を入れます。(半角数字)                                    |
| Join a meeting Sign in           |                                                                                    |
| Meeting ID or Personal Link Name | <ul> <li>②自分の名前を入力します。</li> <li>(キーボードの左上のボタン</li> <li>をおすとローマ字入力できます。)</li> </ul> |
| Screen Name                      |                                                                                    |
| Don't connect to audio           |                                                                                    |
| Turn off my video                | ③「Join」(参加する)をタップしま                                                                |
| Join                             | す。                                                                                 |
|                                  |                                                                                    |

n.

6 下の写真の画面で、パスコードを入力します。

| C Zoom |                                    | - X |                          |
|--------|------------------------------------|-----|--------------------------|
|        | Please enter the meeting password. |     | ①パスコード(4 桁)の数字を入れ<br>ます。 |
|        | Meeting Password                   |     | ②「Ioin」(参加する)をタップしま      |
|        | Join                               |     | す。                       |
|        | Cancel                             |     |                          |
|        |                                    |     |                          |

- 7 Video Preview (ビデオ プレビュー)の画面になったら、下の青くなっている部分 Join with Video を タップします。
- 8 Zoomのミーティングの画面になったら、画面下部のアイコンの一番左(Mute:ミュート)をタップします。

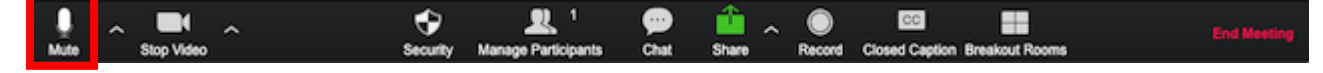